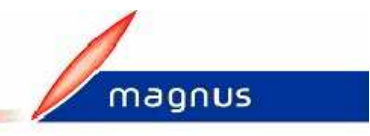

## Edition des cartes électorales

## **PARAMETRAGE**

Vérifiez le paramétrage mis en place pour l'édition des cartes d'électeur suivant le type d'imprimante utilisée.

Allez dans le menu Données de base option Paramétrage

| Définition de paramètres                                                                                                    | Cliquez sur l'onglet Editions      |                                                                                |  |
|----------------------------------------------------------------------------------------------------|------------------------------------|--------------------------------------------------------------------------------|--|
| Général Editions                                                                                                    |                                    | _                                                                              |  |
| Affichage du terme Epouse                                                                                                    | Sélection<br>cartes :              | nez le format d'édition des                                                    |  |
| Jamais IX     O Editer l'image     O Ed       Propre à chaque électeur     O Ne rien éditer     O Ne                                 | → les fo Deux de impriman          | rmats <b>Une de front</b> et <b>front</b> sont réservés aux tes matricielles.  |  |
| Edition des radiés sur la liste d'émargement<br>Ne pas rayer les radiés O<br>Ne pas éditer les radiés O<br>Rayer les radiés O<br>Non | → si vo<br>technolog<br>format d'e | → si votre imprimante est à technologie Laser, choisissez ce format d'édition. |  |
|                                                                                                    |                                    |                                                                                |  |
| ED04 Valider Abandonner                                                                                                    |                                    |                                                                                |  |

## **EDITION**

Allez dans le menu Editions option Cartes d'électeurs

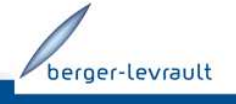

20/02/2009-1/3 Document non contractuel - © Berger-Levrault SA au capital de 5 151408 € - 755 800 646 RCS Paris

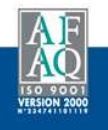

| 📑 Ed | ition des Cartes d'él | ecteurs                                                 |
|------|-----------------------|---------------------------------------------------------|
|      |                       | Liste électorale                                        |
| 6    | Principale            | O Complémentaire européenne O Complémentaire municipale |
|      |                       | Carte unique V Imprimer N* Emargement                   |

- Sélectionnez le type de Liste électorale pour laquelle vous souhaitez éditer les cartes
- **Principale** : vous permet d'éditer les cartes des électeurs Français uniquement
- **Complémentaire européenne** : vous permet d'éditer les cartes des électeurs européens inscrits sur la liste complémentaire pour une élection européenne.
- **Complémentaire municipale** : vous permet d'éditer les cartes des électeurs européens inscrits sur la liste complémentaire pour une élection municipale
- Carte unique : cette case n'est disponible que dans le cas des listes complémentaires (européenne ou municipale)
   Si vous cochez cette case, le logiciel imprimera <u>une seule carte</u> par personne même si l'électeur est inscrit sur les deux listes complémentaires
- Imprimer N° émargement : cette case n'est disponible que dans le cas des listes complémentaires (européenne ou municipale) :
  - Si vous avez coché la case Carte unique,
    - cochez cette case pour y faire figurer les numéros d'émargement (précédé de "EUR" pour la liste des "européennes" et de "MUN" pour la liste des "municipales").
    - Ne cochez pas cette case si vous souhaitez que les numéros d'émargement ne figurent pas sur les cartes
  - Si vous n'avez pas coché la case Carte unique, le numéro d'émargement (de la liste choisie) sera systématiquement imprimé

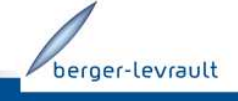

20/02/2009-2/3 Document non contractuel - © Berger-Levrault SA au capital de 5 151408 € - 755 800 646 RCS Paris

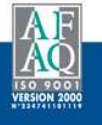

| Inscrip                                                                                    | otions     |                 |  |  |
|--------------------------------------------------------------------------------------------|------------|-----------------|--|--|
| valide au                                                                                  | 01/03/2009 |                 |  |  |
| date de demande comprise entre le                                                          |            | et le           |  |  |
| date de prise en compte comprise entre                                                     | le 🗌       | et le           |  |  |
| <ul> <li>la dernière et l'avant dernière mise<br/>à jour des listes électorales</li> </ul> |            |                 |  |  |
| N* émargement                                                                              |            |                 |  |  |
| es numéros compris entre le                                                                | et le      | <u>E</u> ffacer |  |  |
| O les numéros et                                                                           | et         | et              |  |  |

- Sélectionnez les électeurs pour lesquels vous souhaitez imprimer la carte électorale
  - Soit par rapport aux dates qui sont mentionnées sur la fiche de l'électeur dans le bouton Historique inscriptions (la date Valide au correspond à la Date effective).
  - Soit par rapport aux numéros d'émargement

| nom patronymique     O bureau/n* émargement | Date d'édition 13/02/2009 |
|---------------------------------------------|---------------------------|
| O nom marital O adresse                     | <u>B</u> ureaux           |
| Yoir Imprimer Ab                            | andonner                  |

- Choisissez le Tri d'édition et modifiez si nécessaire la date d'édition qui apparait sur les cartes d'électeurs.
- Cliquez sur le bouton Voir afin de visualiser à l'écran les cartes avant de les Imprimer définitivement sur vos planches.

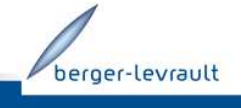

20/02/2009-3/3 Document non contractuel - © Berger-Levrault SA au capital de 5 151408 € - 755 800 646 RCS Paris

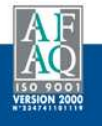